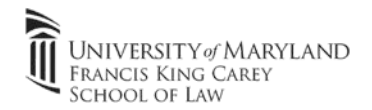

Note: Must be connected to the UMB VPN before connecting to Remote Desktop or Carey Law Desktop

|                                                                                                    | Connecting to the Remote Desktop Server                                                                                                    |
|----------------------------------------------------------------------------------------------------|----------------------------------------------------------------------------------------------------|
| Follow this step to<br>connect to the remote<br>desktop server.                                                     | Download and save the Remote Desktop (RDP) client to your home computer or                                                                                                    |
|                                                                                                    | <ul> <li>Iaptop:         <ul> <li>If connecting to the Remote Desktop Server: download this file and Unzip. Save the .RDP Icon to your desktop: <u>SOL_RDP</u></li> <li>Open the SOL.rdp file and click connect. The settings will be preconfigured.</li> <li>Name</li> <li>Name</li> <li>Sol</li> </ul> </li> <li>Click "More Choices" and enter your full law email address and password. Click OK to finish logging in.</li> </ul> |
|                                                                                                    | username@law.umaryland.edu                                                                                                    |
| <i>OR</i> , if you want to Remote<br>Desktop to your office<br>computer, follow this step<br><b>You're all set!</b> | Connecting to your Law School Desktop<br>In Windows, click "Start" and search for "Remote Desktop Connection".<br><ul> <li>Enter your desktop's name (Start-View PC Name on Desktop PC). Don't forget</li> </ul>                                                                                                    |
|                                                                                                    | .law.umaryland.edu as the suffix.                                                                                                    |
|                                                                                                    | Remote Desktop Connection – – ×                                                                                                    |
|                                                                                                    | Computer:       10-YourFCName Jaw umanyland.edu       Vindows Security         User name:       None specified         You will be asked for credentials when you connect.       These credentials will be used to connect to                                                                                                    |
|                                                                                                    | Show Qptions     Cognect Help     Remember me  More choices                                                                                                    |
|                                                                                                    | <ul> <li>Click "More Choices" and enter your full law email address and password. Click OK to finish logging in.</li> </ul>                                                                                                    |